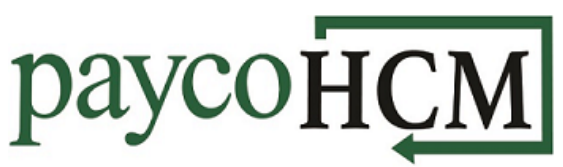

## PaycoHCM Tips and Tricks: Changing Password & Updating VCA Settings

It is important to keep your PaycoHCM account secure! If you need to update your system password or update the contact information to receive your Virtual Code Authentication, follow these steps below.

1. To update your PaycoHCM Password, from the *My Info* navigation menu, select:

My Information > My Profile > Change Password

- 2. In the *New Password* box, type your current password into the *Old Password* field.
- Then, type your newly chosen password into both the New Password and Confirm New Password fields.

Note: You may not use any of your last 10 system passwords and all passwords must be at least 8 characters long and contain at least one of each of the following character type:

- Upper Case Letter
- Lower Case Letter
- Number
- Symbol
- Once all fields are completed, click the *Change Password* button in the top right-hand corner of the screen.

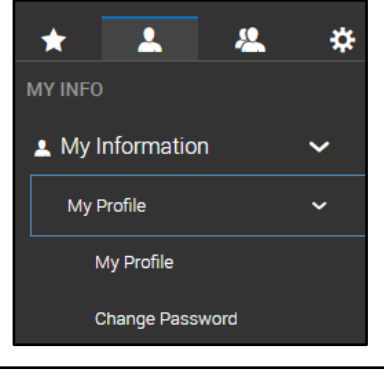

| New Password          |       |
|-----------------------|-------|
| Old Password*         | ••••• |
| New Password*         |       |
| Confirm New Password* |       |

| New Password          |  |
|-----------------------|--|
| Old Password*         |  |
| New Password*         |  |
| Confirm New Password* |  |
|                       |  |

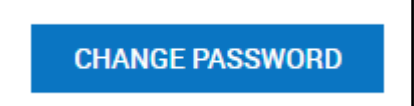

 To update your PaycoHCM Virtual Code Settings, from the *My Info* navigation menu, select:

My Information > My Profile > Change Virtual Code Settings

- 2. To make updates to the Virtual Code Authentication settings, your current password will be required. Type the password into the *Password* field.
- Once the system password has been entered, simply type the corrected contact information into the applicable fields. Be sure to enter complete and correct information and include area codes for all phone numbers.
- 4. Verify that your entered information is correct, and then click the *Change Virtual Code Settings Information* button in the top right-hand side of the screen.

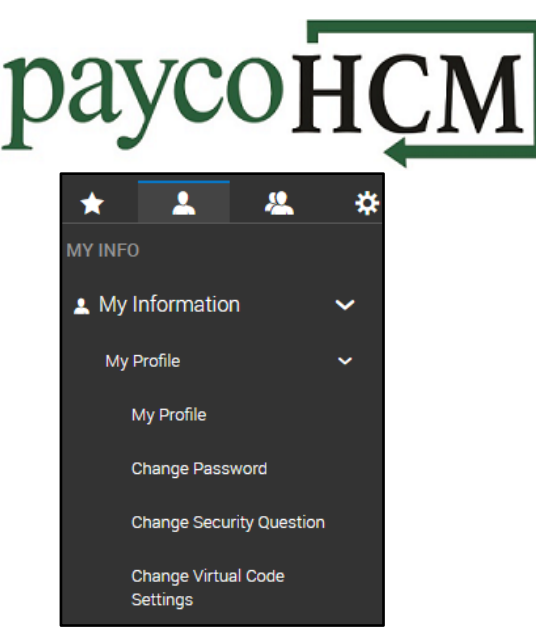

| Virtual Code   | Authentication       | ×. |
|----------------|----------------------|----|
| Password*      | •••••                |    |
| Text Message # | *******7583          |    |
| Voice Phone #  | *******7583          |    |
| Email          | l*****r@paycoinc.com |    |

| Virtual Code   | Authentication    | 1 |
|----------------|-------------------|---|
| Password*      | •••••             |   |
| Text Message # | 607-770-8510      |   |
| Voice Phone #  | 607-770-8510      |   |
| Email          | info@paycoinc.com |   |

CHANGE VIRTUAL CODE SETTINGS INFORMATION